## 'FairEntry' How To Guide

1. Find the '2023 Kids & Cows Family Day' show at: <u>https://fairentry.com/Fair/SignIn/19411</u> And create a 'FairEntry' account if you have not used it for a previous show

| Registration is currently Open<br>Registration dates: 9/25/2023 - 10/13/2023<br>Exceptions may apply View Details                                                                                                    |                                                     |
|----------------------------------------------------------------------------------------------------|-----------------------------------------------------|
| Welcome to Kids & Cows Family Day Online Registration! Kids & Cows Family Day is<br>an educational event for all ages and experience levels. You don't need your own<br>cattle or any previous experience with cattle to join - the day is open to everyone.<br>There will be educational seminars in the morning followed by Ag Olympics, a Clipping<br>Contest, and a Fitting Contest during the late morning and through lunch. The day will<br>conclude with open showmanship for various age groups followed by breed shows.<br>Cattle are loaned for showmanship for participants without cattle. Showmen with their<br>own halter broke cattle are encouraged to bring them. Additional information can be<br>found at the following links: | FairEntry Exhibitor, Staff Sign-<br>In<br>FairEntry |
| Agenda                                                                                                    |                                                     |
| REQUIRED. Family Registration Form                                                                                                    | Password                                            |
| REQUIRED: Cattle Entry Form                                                                                                    |                                                     |
| Clipping Contest Rules                                                                                                    | Sign In with FairEntry                              |
| Fitting Contest Rules                                                                                                    | Forgot your pass                                    |
|                                                                                                    |                                                     |

2. Begin work on a new invoice

| 2023 Kids & Cows Family Day        |                                               | Marc <del>-</del>                                                                                      |
|------------------------------------|-----------------------------------------------|----------------------------------------------------------------------------------------------------|
| Registration is currently Open     | Your Completed Invoices                       | Your Approved Records                                                                                  |
| 9/25/2023 - 10/13/2023 details     | These invoices are no longer editable by you. | These are all the records that have<br>been approved by fair management<br>(across all your invoices): |
| Your Current Invoice               |                                               | 0 Exhibitors                                                                                           |
| You do not have a current invoice. |                                               | 0 Entries                                                                                              |
| Begin work on a new invoice        |                                               |                                                                                                    |
|                                    |                                               |                                                                                                    |

3. Register an Exhibitor (the youth who will be participating in the day)

| 2023 Kids & Cows Family Day                                  |                         |                                                                |                                           |  |  |
|--------------------------------------------------------------|-------------------------|----------------------------------------------------------------|-------------------------------------------|--|--|
| Exhibitors                                                   | Entries                 | Payment                                                        | \$0.00                                    |  |  |
| Exhibitors being registered                                  |                         | Previously Registered Exhibitors                               |                                           |  |  |
| There are 0 exhibitors in the process<br>of being registered | • Register an Exhibitor | The registration information for an Exhibitor add new Entries. | in this list cannot be edited but you can |  |  |
| or pointy register ou                                        |                         |                                                                |                                           |  |  |

| 2023 Kids & Cows I   | amily Day               |         |          | Marc 🗸                     |
|----------------------|-------------------------|---------|----------|----------------------------|
|                      | New Individual Ex       | hibitor |          |                            |
| Exhibitors           | First Name              |         |          | \$0.00                     |
|                      | (Required)              |         |          |                            |
|                      | Last Name<br>(Required) |         |          |                            |
|                      | Birthdate<br>(Required) |         | <b>*</b> |                            |
|                      | County<br>(Optional)    |         | ~        |                            |
|                      |                         |         |          |                            |
|                      |                         |         | Cancel   |                            |
| • Fair <u>Entr</u> y |                         |         |          | © 2023 RegistrationMax LLC |

| 2023 Kids & Cows Fa             | mily Day                         |                            |                                                                        |                                                                                                    | Marc <del>-</del>              |
|---------------------------------|----------------------------------|----------------------------|------------------------------------------------------------------------|----------------------------------------------------------------------------------------------------|--------------------------------|
| Exhibitors                      | Entries                          |                            | Payment                                                                |                                                                                                    | \$0.00                         |
| Smith, Joe<br>3/25/2008<br>#105 | Personal Details                 | 2<br>Contact Info          | 3<br>Address                                                           | 4<br>Questions                                                                                          | 5<br>Review                    |
|                                 | Contact Info                     |                            |                                                                        |                                                                                                    |                                |
|                                 | Home Phone Number<br>(Required)  |                            | Format: ###-###-####                                                   | • OF #########                                                                                          |                                |
|                                 | Email Address<br>(Optional)      |                            | Format: name@website                                                   | e.com                                                                                                   |                                |
|                                 | Cell Phone Number<br>(Optional)  |                            | Format: ###-###-####<br>Specify your cell phon<br>receive SMS Text mes | <ul> <li>or ##########</li> <li>e number (and cell phone pr<br/>sages about your FairEntry r</li> </ul> | ovider) if you want to ecords. |
|                                 | Cell Phone Carrier<br>(Optional) |                            |                                                                        |                                                                                                    | ~                              |
|                                 | A The form is incomplete         | e. Please complete the for | m.                                                                     |                                                                                                    |                                |
|                                 |                                  |                            |                                                                        |                                                                                                    |                                |
|                                 |                                  |                            |                                                                        |                                                                                                    | Continue 🧿                     |
|                                 |                                  |                            |                                                                        |                                                                                                    |                                |

4. Create Entries. Each exhibitor should have at minimum 1 'Kids & Cows Participant' Entry with showmanship

| 2023 Kids & Cows Family Day Marc |                            |                  |                       |  |  |  |
|----------------------------------|----------------------------|------------------|-----------------------|--|--|--|
| Exhibitors                       | Entries                    | Payment          | \$0.00                |  |  |  |
| Smith, Joe<br>3/25/2008<br>#106  | Personal Details Contac    | ct Info Address  | Questions Br          |  |  |  |
|                                  | Please review the exhibito | or registration. | Continue to Entries 🥹 |  |  |  |

| 2023 Kids & Cows Family Day                                                                 | Marc 🗸                                      |              |
|---------------------------------------------------------------------------------------------|---------------------------------------------|--------------|
| Exhibitors Entries                                                                          | Payment                                     | \$0.00       |
| There are 0 entries belonging to 1 exhibitor in this invoice.  • Register another Exhibitor | Everything looks good!  Continue to Payment |              |
| Smith, Joe<br>0 Entries                                                                     |                                             | Add an Entry |

| 2023 Kids & Cows F      | Choose Department and Division |        |        |            | Marc +       |
|-------------------------|--------------------------------|--------|--------|------------|--------------|
| Exhibitors              | Beef                           | -      | Select |            | \$0.00       |
| Register :              |                                | Cancel | Choose | to Payment |              |
| Smith, Joe<br>0 Entries |                                |        |        |            | Add an Entry |
|                         |                                |        |        |            |              |

| Choose Department and Division    |        |          |
|-----------------------------------|--------|----------|
| Department Beef                   |        | Change   |
| 01: Kids & Cows Participant       |        | Select 🔿 |
| 02: Angus                         |        | Select 📀 |
| 03: Hereford                      |        | Select 📀 |
| 04: Limousin                      |        | Select 会 |
| 05: Mini Hereford                 |        | Select 🔿 |
| 06: Red Angus                     |        | Select 🤿 |
| 07: Shorthorn                     |        | Select 🔿 |
| 08: Shorthorn Plus                |        | Select 🔿 |
| 09: Simmental                     |        | Select 🔿 |
| 10: Foundation Simmental          |        | Select   |
| 11: All Other Breeds - Registered |        | Select   |
| 12: Commercial                    |        | Select   |
| 13: Fitting Contest               |        | Select 🤿 |
| 14: Clipping Contest              |        | Select 🤿 |
|                                   |        |          |
|                                   | Cancel | Choose   |

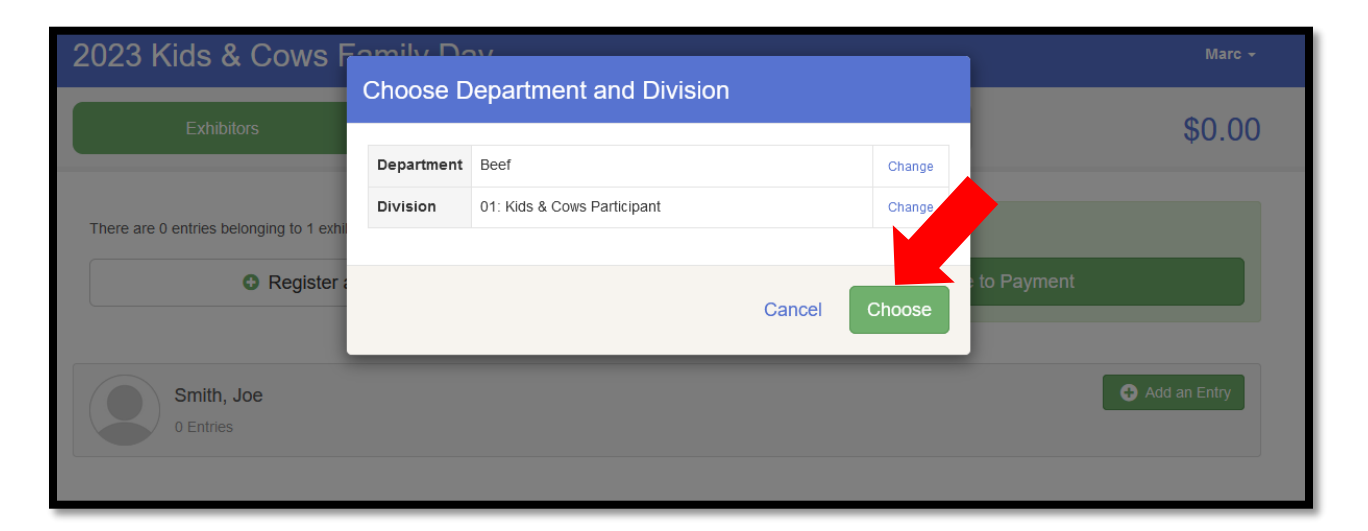

| Create One                                                                                         | or More Entries                    |                            |
|----------------------------------------------------------------------------------------------------|------------------------------------|----------------------------|
| Exhibitor                                                                                          | Joe Smith Individual               | Changu                     |
| Department / Division                                                                              | Beef / 01: Kids & Cows Participant | Change                     |
| Make your Club                                                                                     | and Class selections to continu    | e. Continue 🧿              |
| Club                                                                                               | Change                             | Class or Classes 2         |
| No Club (Open)                                                                                     |                                    | 01: Showmanship Ages 02-05 |
| • When entering into an Open Class, your club selection will be treated as <i>No Club (Open)</i> . |                                    | 02: Showmanship Ages 06-07 |
|                                                                                                    |                                    | 03: Showmanship Ages 08    |
| Animal(s)                                                                                          |                                    | 04: Showmanship Ages 09    |
| This Division does not a                                                                           | allow animals.                     | 05: Showmanship Ages 10    |
|                                                                                                    |                                    | 06: Showmanship Ages 11    |
|                                                                                                    |                                    | 07: Shormanship Ages 12    |
|                                                                                                    |                                    | □ 2 J manship Ages 13      |
|                                                                                                    |                                    | Showmanship Ages 14        |
|                                                                                                    |                                    | ☑ 10: Showmanship Ages 15  |
|                                                                                                    |                                    | 11: Showmanship Ages 16    |
|                                                                                                    |                                    | 12: Showmanship Ages 17    |
|                                                                                                    |                                    | 13: Showmanship Ages 18-20 |

| Create One or More                                             |                                          |                                                                     |                 |
|----------------------------------------------------------------|------------------------------------------|---------------------------------------------------------------------|-----------------|
| Exhibitor Joe Smith In                                         | Before we ac                             | tually create your entries, please review                           | Change          |
| Department / Division Beef / 01: K                             | your selection                           | ns.                                                                 | Change          |
| Make your Club and Clas                                        | If you continue with you<br>information: | ur current selections, 1 entries will be created with the following | Continue O      |
|                                                                | Department                               | Beef                                                                |                 |
| ou 1                                                           | Division                                 | 01: Kids & Cows Participant                                         |                 |
| Club                                                           | Club                                     | No Club (Open Entry)                                                |                 |
| No Club (Open)                                                 | Animal(s)                                | No Animals                                                          |                 |
| When entering into an Open Class<br>treated as No Club (Open). | Entry Classes                            |                                                                     |                 |
| Animal(s)                                                      | 1. 10: Showman                           | ship Ages 15                                                        |                 |
| This Division does not allow animals.                          |                                          |                                                                     |                 |
|                                                                |                                          | Cancel Create Entries                                               |                 |
|                                                                |                                          | 09: Showmanship Ages 14                                             |                 |
|                                                                |                                          | ✓ 10: Showmanship Ages 15                                           | Quantity: 1 🗸 🗸 |
|                                                                |                                          | 11: Showmanship Ages 16                                             |                 |
|                                                                |                                          | 12: Showmanship Ages 17                                             |                 |
|                                                                |                                          | 13: Showmanship Ages 18-20                                          |                 |

5. From here, you can add cattle entries or add another exhibitor. Follow steps 1-4 for another exhibitor or move on to step 6 for cattle entries.

| 2023 Kids & Cows Family Day   |                                    |                                                                |                                                           |                                       |              |
|-------------------------------|------------------------------------|----------------------------------------------------------------|-----------------------------------------------------------|---------------------------------------|--------------|
| Exhibitors                    | $\rangle$                          | Entries                                                        | Payment                                                   |                                       | \$10.00      |
| There is 1 entry belonging to | 1 exhibitor in th<br>egister anoth | is invoice.<br>her Exhibitor                                   | There is 1 item that needs yo <ul> <li>Review/</li> </ul> | our attention<br>/Complete Outstandir | ng Records   |
| Smith, Joe<br>1 Entry         |                                    | •                                                              |                                                           |                                       | Add an Entry |
| Incomplete #13                | Department<br>Division<br>Class    | Beef<br>01: Kids & Cows Participant<br>10: Showmanship Ages 15 | Allow Public Vie<br>In-Person                             | iewing: Yes                           | ✓ Edit       |
|                               |                                    |                                                                |                                                           |                                       |              |

## 6. For cattle entries:

| 2023 Kids & Cows I                      | Samily Day                     |        |          |            | Marc -        |
|-----------------------------------------|--------------------------------|--------|----------|------------|---------------|
| Cuthikitaan                             | Choose Department and Division |        |          |            | <b>\$0.00</b> |
| Exhibitors                              | Beef                           |        | Select 🌖 |            | \$0.00        |
| There are 0 entries belonging to 1 exhi |                                |        |          |            |               |
| • Register                              |                                | Cancel | Choose   | to Payment |               |
| Smith, Joe<br>0 Entries                 |                                |        |          |            | Add an Entry  |
|                                         |                                |        |          |            |               |

Choose your breed. For the demo we are choosing Angus.

| Choose Department and Division    |        |                 |
|-----------------------------------|--------|-----------------|
| Department Beef                   |        | Change          |
| 01: Kids & Cows Participant       |        | Select <b>O</b> |
| 02: Angus                         |        | Select 🤿        |
| 03: Hereford                      |        | Select 🔿        |
| 04: Limousin                      |        | Select 🤿        |
| 05: Mini Hereford                 |        | Select 🔿        |
| 06: Red Angus                     |        | Select 📀        |
| 07: Shorthorn                     |        | Select 📀        |
| 08: Shorthorn Plus                |        | Select 📀        |
| 09: Simmental                     |        | Select 📀        |
| 10: Foundation Simmental          |        | Select 🤣        |
| 11: All Other Breeds - Registered |        | Select 🤣        |
| 12: Commercial                    |        | Select 🤿        |
| 13: Fitting Contest               |        | Select 🤣        |
| 14: Clipping Contest              |        | Select 🤣        |
|                                   |        |                 |
|                                   | Cancel | Choose          |

| 2023 Kids & Co                | ows Far    | nily Do      | N/                     |              |              | Marc -             |
|-------------------------------|------------|--------------|------------------------|--------------|--------------|--------------------|
|                               | C          | hoose D      | epartment and Division |              |              |                    |
| Exhibitors                    |            |              |                        |              |              | \$10.00            |
|                               |            | Department   | Beef                   |              | Change       |                    |
|                               |            | Division     | 02: Angus              |              | Change       |                    |
| There is 1 entry belonging to | 1 exhibito |              |                        |              |              |                    |
| O R                           | egister a  |              |                        |              | 01           | utstanding Records |
|                               |            |              |                        | Cancel       | Choose       |                    |
| Smith, Joe<br>1 Entry         |            |              |                        |              |              | Add an Entry       |
| Incomplete #13                | Department | Beef         |                        | Allow Public | Viewing: Yes | e Edit             |
|                               | Division   | 01: Kids & C | ows Participant        | In-Person    |              |                    |
|                               | Class      | 10: Showma   | nship Ages 15          |              |              |                    |
|                               |            |              |                        |              |              |                    |
|                               |            |              |                        |              |              |                    |

Go to the left box and click "Add Animal" to start adding cattle under this exhibitor (Ex: Joe Smith). It will ask you cattle birthdate, ear tag, premise id, and breed.

| 2023 Kids &                                                                                                    | Cows Family                                      | ' Day            |                 |                      | Marc -  |  |
|----------------------------------------------------------------------------------------------------|--------------------------------------------------|------------------|-----------------|----------------------|---------|--|
| Exhibito                                                                                                    | rs                                               | Entries          |                 | Payment              | \$10.00 |  |
| Create One                                                                                                    | or More Entri                                    | es               |                 |                      |         |  |
| Exhibitor                                                                                                    | Joe Smith Individual                             |                  |                 |                      | Change  |  |
| Department / Division                                                                                                    | Beef / 02: Angus                                 |                  |                 |                      | Change  |  |
| Make your Club, Animal, and Class selections to continue.                                                                                |                                                  |                  |                 |                      |         |  |
| Club                                                                                                    |                                                  | Change           | Class or Classe | es                   |         |  |
| No Club (Open)                                                                                                    |                                                  |                  | 01: Heifer Calf |                      |         |  |
| When entering into<br>treated as No Club (Op                                                                                             | an Open Class, your club se<br><i>en)</i> .      | election will be | 02: Yearling He | eifer                |         |  |
|                                                                                                    |                                                  |                  | 03: Bulls Born  | January to May 2023  |         |  |
| Animal(s)                                                                                                    | Import Animal From 4HOnli                        | ne Add           | 04: Bulls Born  | June to October 2023 |         |  |
| Allowed Animal Type                                                                                                    | 25.                                              |                  | 05: Steers Bor  | m in 2022            |         |  |
| • Beef                                                                                                    |                                                  |                  | 06: Steers Bor  | m in 2023            |         |  |
| <ul> <li>Enter a single anima</li> <li>Enter a pen of anima</li> <li>I will specify animal(s</li> <li>You do not currently ha</li> </ul> | l<br>als<br>j) later<br>ve any eligible animals. |                  |                 |                      |         |  |

| 2023 Kids & Cows F                                                                                                | Comily Dov             |                                                                    |          | Marc 🗸     |
|----------------------------------------------------------------------------------------------------|------------------------|--------------------------------------------------------------------|----------|------------|
|                                                                                                    | Add Animal from Scrate | ch                                                                 |          |            |
| Exhibitors                                                                                                    | Animal Owner           | Smith, Joe                                                         | ~        | \$10.00    |
| Create One or More                                                                                                | Animal Type            | Beef                                                               | ~        |            |
| Exhibitor Joe Smith Inc                                                                                           |                        | • These are the animal types allowed in the <i>Angus</i> Division. | 1        | Change     |
| Department / Division Beef / 02: Ar                                                                               |                        |                                                                    |          | Change     |
| Make your Club, Animal, a                                                                                         | Birthdate *            | 05/01/2023                                                         | <b>m</b> | Continue O |
|                                                                                                    | Breed *                | Angus                                                              | ~        |            |
| Club                                                                                                    | Premises ID            | 1234                                                               |          |            |
| No Club (Open)                                                                                                    | Tag *                  | 2301                                                               |          |            |
| • When entering into an Open Class, treated as <i>No Club (Open)</i> .                                            |                        |                                                                    |          |            |
| Animal(s) Import Anima                                                                                            |                        | Cancel Sa                                                          | ave      |            |
| Allowed Animal Types:     Beef                                                                                    | 0                      | 05: Steers Born in 2022                                            | _        |            |
|                                                                                                    |                        | 06: Steers Born in 2023                                            |          |            |
| <ul> <li>Enter a single animal</li> <li>Enter a pen of animals</li> <li>I will specify animal(s) later</li> </ul> |                        |                                                                    |          |            |
| You do not currently have any eligible a                                                                          |                        |                                                                    |          |            |
|                                                                                                    |                        |                                                                    |          |            |

Now that my animal is created, I can select which class it belongs in under the Angus breed. Please keep in mind that Kids & Cows requires 5 head to make a class. Even if you register for a breed, if there are not 5 head, you will be moved into AOB on the day of the show.

| Create One o                                                                                                    | or More Entries                           |                                     |            |
|----------------------------------------------------------------------------------------------------|-------------------------------------------|-------------------------------------|------------|
| Exhibitor                                                                                                    | Joe Smith Individual                      |                                     | Change     |
| Department / Division                                                                                                    | Beef / 02: Angus                          |                                     | Change     |
| Make your Club                                                                                                    | Animal, and Class selections to           | continue. 3                         | Continue O |
| Club                                                                                                    | Change                                    | Class or Classes                    |            |
| No Club (Open)                                                                                                    | 2                                         | ☑ 01: Heifer Calf                   |            |
| When entering into a treated as No Club (Ope                                                                                                 | n Open Class, your club selection will be | 02: Yearling Heifer                 |            |
| ireated as No Clab (Ope                                                                                                    | <i>iy.</i>                                | 03: Bulls Born January to May 2023  |            |
| Animal(s)                                                                                                    | Import Animal From 4HOnline Add Animal    | 04: Bulls Born June to October 2023 |            |
| Allowed Animal Type:                                                                                                    | 5:                                        | 05: Steers Born in 2022             |            |
| Beef                                                                                                    |                                           | 06: Steers Born in 2023             |            |
| <ul> <li>Enter a single animal</li> <li>Enter a pen of animal</li> <li>I will specify animal(s)</li> <li>Smith, Joe</li> <li>2301</li> </ul> | s<br>later                                |                                     |            |

|                                                                                                    | Review your selecti                                     | Review your selections                                                                                     |            |  |  |  |
|----------------------------------------------------------------------------------------------------|---------------------------------------------------------|----------------------------------------------------------------------------------------------------|------------|--|--|--|
| Create One or More                                                                                                | Before we actually o<br>your selections.                | create your entries, please review                                                                         | Change     |  |  |  |
| Department / Division Beef / 02: A                                                                                | Ar<br>If you continue with your current<br>information: | If you continue with your current selections, 1 entries will be created with the following<br>information: |            |  |  |  |
| Make your Club Animal                                                                                             | Department                                              | Beef                                                                                                    |            |  |  |  |
| mane year erab, rammai,                                                                                           | Division                                                | 02: Angus                                                                                                  | Continue 🕤 |  |  |  |
|                                                                                                    | Club                                                    | No Club (Open Entry)                                                                                       |            |  |  |  |
| Club                                                                                                    | Animal(s)                                               | • 2301                                                                                                    |            |  |  |  |
| No Club (Open)<br>• When entering into an Open Class<br>treated as <i>No Club (Open)</i> .                        | Entry Classes                                           |                                                                                                    |            |  |  |  |
| Animal(s) Import Anim<br>Allowed Animal Types:<br>• Beef                                                          |                                                         | Cancel Create Entries                                                                                      |            |  |  |  |
| <ul> <li>Enter a single animal</li> <li>Enter a pen of animals</li> <li>I will specify animal(s) later</li> </ul> |                                                         |                                                                                                    |            |  |  |  |
| Smith, Joe                                                                                                    |                                                         |                                                                                                    |            |  |  |  |
| O 2301<br>O 2302                                                                                                  |                                                         |                                                                                                    |            |  |  |  |

7. You will now see both the participant entry and the cattle entry under exhibitor 'Joe Smith' and a total cost of \$20 - \$10 for the youth entry fee and \$10 per head of cattle. You can add more cattle entries by clicking 'Add entry' and following step 6 or register another exhibitor by clicking 'register another exhibitor' and follow steps 1-4. We are going to 'Review/Complete Outstanding Records' because we are done with entries in the example.

| 2023 Kids & Cows F                                    | amily Day                   |                                                                                        | Marc +       |
|-------------------------------------------------------|-----------------------------|----------------------------------------------------------------------------------------|--------------|
| Exhibitors                                            | Entries                     | Payment                                                                                | \$20.00      |
| There are 2 entries belonging to 1 exhibit Register a | or in this involce.         | There is 1 item that needs your attention <ul> <li>Review/Complete Outstand</li> </ul> | ing Records  |
| Smith, Joe<br>2 Entries                               |                             |                                                                                        | Add an Entry |
| #14 Departm                                           | ent Beef                    | Allow Public Viewing: Yes                                                              | 🖋 Edit       |
| Division                                              | 02: Angus                   | 2301                                                                                   |              |
| Class                                                 | 01: Heifer Calf             |                                                                                        |              |
| Incomplete #13 Departm                                | nt Beef                     | Allow Public Viewing: Yes                                                              | Je Edit      |
| Division                                              | 01: Kids & Cows Participant | In-Person                                                                              | -            |
| Class                                                 | 10: Showmanship Ages 15     |                                                                                        |              |
|                                                       |                             |                                                                                        |              |

8. Each exhibitor will be asked if they need an animal to show in the showmanship competition. This helps us plan classes and ensure every youth exhibitor has an opportunity to experience showing cattle. Because 'Joe Smith' entered 1 animal, he does not need an animal for showmanship and answers 'no.' Click continue.

| 2023 K                                       | ids & Cows I                                                                                            | <sup>-</sup> amily Day                                       |                | Marc <del>-</del> |
|----------------------------------------------|----------------------------------------------------------------------------------------------------|--------------------------------------------------------------|----------------|-------------------|
|                                              | Exhibitors                                                                                              | Entries                                                      | Payment        | \$20.00           |
| Entry #13<br>Department<br>Division<br>Class | Smith, Joe<br>3/25/2008<br>#106<br>Beef<br>01: Kids & Cows<br>Participant<br>10: Showmanship<br>Ages 15 | Questions  1. Do you need a calf to show i "Required  Yes No | n showmanship? | Continue <b>O</b> |
| 8                                            | Delete this Entry                                                                                       |                                                              |                |                   |

9. This screen will ask what you want to do next. You can add more entries or register another exhibitor. If you are done with entries, click 'Continue to Payment.'

| 023 N     |                                 | Family L  | Jay                  |                     |                           |                                           |                |
|-----------|---------------------------------|-----------|----------------------|---------------------|---------------------------|-------------------------------------------|----------------|
|           | Exhibitors                      | $\rangle$ | Entries              |                     | Payment                   |                                           | \$20.          |
|           |                                 |           |                      |                     |                           |                                           |                |
| Entry #13 |                                 |           |                      | What do             | you want to do            | o next?                                   |                |
|           | Smith, Joe<br>3/25/2008<br>#106 |           |                      | For Joe Smith:      |                           |                                           |                |
| epartment | Beef                            |           |                      |                     | Add another Entry         |                                           |                |
| livision  | 01: Kids & Cows<br>Participant  |           |                      | O F                 | Register another Exhibito | pr                                        |                |
| lass      | 10: Showmanship                 |           |                      | Everything looks    | good!                     | 4                                         |                |
|           | -                               |           |                      |                     |                           |                                           |                |
|           |                                 |           |                      |                     |                           |                                           |                |
|           |                                 |           |                      |                     | Continue to Payment       |                                           |                |
|           |                                 |           |                      |                     | Continue to Payment       |                                           |                |
|           |                                 | Forsily   | o.v.                 |                     | Continue to Payment       |                                           |                |
| 023 Ki    | ds & Cows                       | Family D  | ay                   |                     | Continue to Payment       |                                           | Marc           |
| 023 Ki    | ds & Cows<br>Exhibitors         | Family D  | <b>ay</b><br>Entries |                     | Payment                   |                                           | Marc<br>\$20.0 |
| 023 Ki    | ds & Cows<br>Exhibitors         | Family D  | <b>ay</b><br>Entries |                     | Payment                   |                                           | Marc<br>\$20.0 |
| 023 Ki    | ds & Cows<br>Exhibitors         | Family D  | <b>ay</b><br>Entries | 2<br>Payment Method | Payment                   | 3<br>3                                    | Marc<br>\$20.0 |
| 023 Ki    | ds & Cows<br>Exhibitors         | Family D  | <b>ay</b><br>Entries | 2<br>Payment Method | Payment                   | 3<br>Confirm                              | Marc<br>\$20.0 |
| 023 Ki    | ds & Cows<br>Exhibitors         | Family D  | ay<br>Entries        | 2<br>Payment Method | Payment                   | 3<br>Confirm                              | Marc<br>\$20.0 |
| 023 Ki    | ds & Cows<br>Exhibitors         | Family D  | ay<br>Entries        | 2<br>Payment Method | Payment                   | a<br>Confirm<br>immary Detail<br>\$20.00  | Marc<br>\$20.0 |
| 023 Ki    | ds & Cows<br>Exhibitors         | Family D  | ay<br>Entries        | 2<br>Payment Method | Payment                   | a<br>Confirm<br>S20.00<br>Total: \$20.00  | Marc<br>\$20.0 |
| 023 Ki    | ds & Cows<br>Exhibitors         | Family Do | ay<br>Entries        | 2<br>Payment Method | Payment                   | 3<br>Confirm<br>\$20.00<br>Total: \$20.00 | Marc<br>\$20.0 |

The next screen will have instructions for paying by check. DO NOT MAIL PAYMENTS. You can pay quoted amount by cash or check at check-in on 10/14/23 starting at 7:30 AM. You will be invoiced through Square for the entry cost PLUS \$1 per entry for service fees. You do NOT have to pay the square invoice if you'd prefer to pay cash or check the day of. Cards will be accepted at check-in as well with a service fee.

| 2023 Kids & C | ows Family D                                                                          | ау                                                               |                    |                                               | Marc -                |
|---------------|---------------------------------------------------------------------------------------|------------------------------------------------------------------|--------------------|-----------------------------------------------|-----------------------|
| Exhibitors    | $\rangle$                                                                             | Entries                                                          | $\rangle$          | Payment                                       | \$20.00               |
| Revi          | ew<br>Instructions to Pay by<br>Payment can be made th<br>3.5% fee) at registration t | Pa<br>Check<br>rough a square invoice en<br>he day-of the event. | 2<br>ayment Method | be made by cash, check, or card (<br>Continue | 3<br>Confirm<br>(with |

Click 'Submit' and now your entries have been received and you are pre-registered.

| 2023 Kids & Cows Family Day Marc -                                                                                                    |                                                                                 |                     |                                                                                                    |                                                      |  |  |  |
|----------------------------------------------------------------------------------------------------|---------------------------------------------------------------------------------|---------------------|----------------------------------------------------------------------------------------------------|------------------------------------------------------|--|--|--|
| Exhibitors                                                                                                    | Entries                                                                         | Payment             |                                                                                                    | \$20.00                                              |  |  |  |
| Review                                                                                                    | Payment Me                                                                      | thod                | 3<br>Confirm                                                                                                    |                                                      |  |  |  |
| One last step!<br>Agree to the terms below and press submit.                                                                                                    |                                                                                 |                     |                                                                                                    |                                                      |  |  |  |
| After you Submit                                                                                                    |                                                                                 |                     | Payment Total                                                                                                    |                                                      |  |  |  |
| <ul> <li>Records will be locked to editing awaiting manag</li> <li>Your credit card will not be charged until a mana</li> <li>If the manager does not approve all the records,<br/>the amount cited here.</li> </ul> | er approval<br>ger approves the records<br>the amount charged to the credit car | rd may be less than | \$20.00<br>By Check                                                                                                  | )                                                    |  |  |  |
|                                                                                                    |                                                                                 |                     | Instructions to Pay by Check                                                                                         |                                                      |  |  |  |
|                                                                                                    |                                                                                 |                     | Payment can be made through a s<br>emailed to you OR can be made b<br>card (with 3.5% fee) at registration<br>event. | quare invoice<br>y cash, check, or<br>the day-of the |  |  |  |
|                                                                                                    |                                                                                 |                     | Submit                                                                                                    |                                                      |  |  |  |
|                                                                                                    |                                                                                 |                     |                                                                                                    |                                                      |  |  |  |

You can start a new invoice to add exhibitors or cattle through 10/13/23. Cattle and exhibitors can be adjusted the day-of, but will add time and forms to the check-in process.

You HAVE to check-in at the registration table on the day of the show before 9 AM. You will receive your t-shirt, exhibitor number, and we need your family registration form signed 10/14/23.